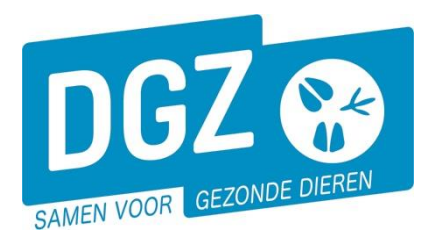

Dierengezondheidszorg Vlaanderen vzw Contactadres: Industrielaan 29 - 8820 TORHOUT Maatschappelijke zetel: Hagenbroeksesteenweg 167 - 2500 LIER BTW BE 0409.450.856 • RPR Antwerpen - afdeling Mechelen info@dgz.be • 078 05 05 23 • www.dgz.be

## HANDLEIDING: INGAVE VKI PLUIMVEE

## Klik op 'VKI melding'.

| Bewegingsmeldingen | Andere meldingen        | Basiseenheden        |
|--------------------|-------------------------|----------------------|
| Bewegingsmelding   | Behandelingsmelding     | Bekijk operator      |
| Laden bij uitvoer  | Reinigingsmelding       | Bekijk inrichting    |
| Lossen bij invoer  | VKI melding             | Bekijk beslag        |
| Wijzigingsmelding  | Opzoeken meldingen      | Beltrace             |
| Wijziging beslag   | Opzoeken melding        | Opzoeken slachtinfo  |
|                    | Contract                | Algemene Taken       |
|                    | Opzoeken contract       | Beheer profiel       |
|                    | Beheer contract/mandaat | Wijzigen paswoord    |
|                    |                         | Info                 |
|                    |                         | Contactformulier DGZ |

Je komt terecht op het scherm 'Beheer VKI melding'.

|                             |                                 |                                |              |                           | 9                   |
|-----------------------------|---------------------------------|--------------------------------|--------------|---------------------------|---------------------|
| Beheer VKI melding          |                                 |                                |              | Actie                     | Registreren 🗸 💾 🗙 💁 |
| Meldingsnummer 10           |                                 | Herkomst VKI                   | Lokaal 🗸     | Overnemer                 | ۹ 😑                 |
| Beslag BE                   | -0301 🔍 🚘                       | Diertype                       | Pluimvee 🗸   |                           |                     |
| Beslagcode                  |                                 | Diersubtype                    | Kip 🗸        | Vervoerder                | ۹ 😑                 |
| Verantwoordelijke BE        | ۹ 🛥                             | Aantal dieren                  |              |                           |                     |
|                             |                                 | Geplande vertrekdatum          | 29/03/2024 🖽 | Slachthuis van bestemming | ۹ 😑                 |
| Bedrijfsdierenarts          | ۹ 😑                             | Meldingsstatus                 | Nieuw        |                           |                     |
|                             |                                 | Meldingsdatum                  |              |                           | Aanmaken kopie      |
| 4                           | 8                               |                                | Taal Ra      | apport 👻                  |                     |
| Algemeen Behandeling        | Onderzoeken Historiek Validatie | Commentaar Groep van meldingen |              |                           |                     |
| Hoknummer                   |                                 | Onderzoeken                    | Ja           | <b>v</b>                  |                     |
| Uniek lotnummer             |                                 |                                |              |                           |                     |
| Geldig Belplume certificaat |                                 |                                |              |                           |                     |
| Totaal sterftepercentage    |                                 |                                |              | 3                         |                     |
| Opzetgegevens aantal dieren |                                 |                                |              | -                         |                     |
| Opzetgegevens datum         | dd/mm/jjjj                      |                                |              |                           |                     |
| Density > 33kg/m2           | Neen                            | v                              |              |                           |                     |

- 1. Vul het 'Aantal dieren' in.
- 2. Vul de 'Geplande vertrekdatum' in.
- 3. Vul in het tabblad 'Algemeen' volgende in:
  - het hoknummer
  - het uniek lotnummer
  - vink aan of er een geldig Belplume-certificaat is
  - totaal sterftepercentage
  - opzetgegevens aantal dieren
  - opzetgegevens datum
  - vink aan als de dichtheid groter is dan 33kg/m<sup>2</sup>
  - vink aan als er onderzoeken (vb Salmonella) geweest zijn

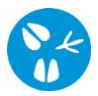

4. Klik op het tabblad 'Behandeling'.

|    | Algeme      | en Behandeling         | Onderzoeken | Historiek | Validatie | Commentaar | Groep | van meldingen      |      |                    |    |           |            |              |                                   | 5a        |
|----|-------------|------------------------|-------------|-----------|-----------|------------|-------|--------------------|------|--------------------|----|-----------|------------|--------------|-----------------------------------|-----------|
|    | Info voeder | : (laatste 6 weken)    |             |           |           |            |       |                    |      |                    |    |           |            |              |                                   | Toevoegen |
|    |             | Type beha              | ndeling     |           | Genee     | smiddel    |       | Begindatum behande | ling | Einddatum behandli | 1g | Wachttijd | Naam voede | rleverancier | Naam leverancier enkelvoudige gro | ndstoffen |
| 5f | Н×          | Toevoegingsmiddelenbeh | andeling    |           | 5         | b a 😑      |       | dd/mm/jjjj         | Ð    | dd/mm/jjjj         | 8  | 0         |            |              |                                   |           |

- 5. 'Info voeder (laatste 6 weken)'
  - a. Klik op de knop 'Toevoegen'.
  - b. Zoek het geneesmiddel op door op het **icoontje van het vergrootglas** te klikken. Er opent een nieuw scherm.

| Zoeken Geneesmiddel           |                     |                   |                       | <u> ~ × 조</u>       |
|-------------------------------|---------------------|-------------------|-----------------------|---------------------|
| Naam geneesmiddel 5C          |                     |                   | 🗌 Enkel favorieten to | onen                |
| Type geneesmiddel             | *                   |                   |                       |                     |
| Aard van het medicijn         | ¥                   |                   |                       |                     |
| Status geneesmiddel Actief    | Medicine Disclaimer |                   |                       | 54                  |
| Aantal gevonden resultaten: 1 |                     |                   |                       | 50                  |
| Zoekresultaten                |                     |                   |                       | Zoeken              |
| Code geneesmiddel             | Naam geneesmiddel   | Type geneesmiddel | Aard van het medicijn | Status geneesmiddel |
| 5e ®                          |                     |                   |                       | Actief              |

- c. Vul de naam in van het geneesmiddel.
- d. Klik op de knop 'Zoeken'.
- e. Klik op het plus-icoontje voor het gewenste geneesmiddel.
- f. Klik op het icoontje van de diskette vooraan de behandeling.
- 6. Herhaal bovenstaande stappen bij 'Info ziekten, symptomen en geneesmiddelen (laatste 6 weken)'.

| Into Liencen | , symptomen en geneesmaaten. (taat | ace o meneny |                        |                      |           |                     |                 |
|--------------|------------------------------------|--------------|------------------------|----------------------|-----------|---------------------|-----------------|
|              | Type behandeling                   | Geneesmiddel | Begindatum behandeling | Einddatum behandling | Wachttijd | Ziekten / symptomen | Leeftijd dieren |
| HX           | Geneesmiddelenbehandeling          | <b>a</b>     | dd/mm/jjjj             | dd/mm/jjjj           | 0         |                     | 0               |

7. Herhaal bovenstaande stappen bij 'Info vaccinatie (laatste 6 weken)'.

| Info vaccinatie: (laatste 6 weken) |                       |              |                 |  |  |  |  |
|------------------------------------|-----------------------|--------------|-----------------|--|--|--|--|
|                                    | Type behandeling      | Geneesmiddel | Leeftijd dieren |  |  |  |  |
| H X                                | Vaccinatiebehandeling | a =          | 0               |  |  |  |  |

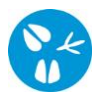

8. Klik op het tabblad 'Onderzoeken'.

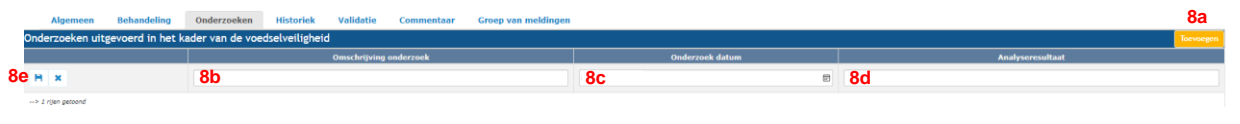

- a. Klik op de knop 'Toevoegen'
- b. Vul het type onderzoek in.
- c. Vul de onderzoekdatum in.
- d. Vul het referentienummer van de analyse in.
- e. Klik vooraan het onderzoek op het icoontje van de diskette.
- **9.** Wanneer je klaar bent met de melding, klik je rechts bovenaan op het **icoontje van de diskette**.

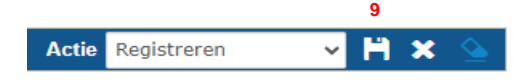

Indien er eventuele tekortkomingen zijn, worden deze getoond in de rode balk bovenaan het scherm of onder het tabblad '**Validatie**'. Pas de gegevens aan en klik opnieuw op het **icoontje van de diskette**.

**10.** Indien alles correct geregistreerd is, zal er een '**Meldingsnummer**' verschijnen.